# BLACKBOARD HOW TO ALLOW ONE STUDENT TO RESUBMIT AN ASSIGNMENT

You may have a student who needs to resubmit an assignment. However, your assignment is set to allow one attempt.

Here's how you can allow a student to resubmit an assignment.

### ALLOW AN ADDITIONAL ATTEMPT FOR THE INDIVIDUAL STUDENT.

#### Start by going to the Full Grade Center.

In the Grade Center, find the cell that corresponds to the student for that assignment column. From the drop down menu for that cell, click View Grade Details.

| Full | Grade Center display            | s all columns and rov   | in the Grade Center | and is the default vie | w of the Grade Ce | enter. More Help |       |              |           |                      |
|------|---------------------------------|-------------------------|---------------------|------------------------|-------------------|------------------|-------|--------------|-----------|----------------------|
| eate | e Column Creat                  | te Calculated Colur     | nn 🗸 Manage         | ✓ Reports ✓            |                   | FII              | ter   | Discover Co  | ontent    | WORK Offline         |
|      | Move To Top En                  | mail 📎                  |                     |                        | :                 | Sort Columns By: | Layou | It Position  | Order:    | ▲ Ascending          |
| Grad | e Information Bar               |                         | 1                   | 1                      |                   |                  |       | Last Sa      | ved:Augus | st 29, 2017 10:05 AM |
|      | LAST NAME                       | FIRST NAME              | UNIT 3 JOURNA 🕥     | UNIT 1 JOURNA 💿        | ASSIGNMENT 2      | ASSIGNMEN        | ۲     | UNIT 1 TEST  |           |                      |
|      | Last Name:<br>Kraft_PreviewUser | First Name:<br>Michelle | Unit 3 Journal:<br> | Unit 1 Journal:<br>    | Assignment 2:     | Assignment 1     | :     | Unit 1 Test: |           |                      |
|      | Last Name:<br>Uhde              | First Name:<br>Alicia   | Unit 3 Journal:     | Unit 1 Journal:        | Assignment 2:     | View Grade Det   | ails  | CO<br>Test:  |           |                      |
| alac | tod Dower <b>0</b>              |                         |                     |                        |                   | Exempt Grade     |       |              |           |                      |
|      | Move To Top Er                  | mail                    |                     |                        |                   | Attempt 8/29/1   | 7 🔒   |              |           | Icon Legend          |
|      |                                 |                         |                     |                        |                   |                  |       |              | E         | dit Rows Displayed   |
|      |                                 |                         |                     |                        |                   |                  |       |              |           |                      |

## BLACKBOARD HOW TO ALLOW ONE STUDENT PAGE 2 TO RESUBMIT AN ASSIGNMENT

| You can choose<br>previous submis                                                       | to clear the attempt<br>sions.                                                                                              | which                                   | will remove an                                                    | y of the s                     | tudent's                                                       |            |      |
|-----------------------------------------------------------------------------------------|----------------------------------------------------------------------------------------------------|-----------------------------------------|-------------------------------------------------------------------|--------------------------------|----------------------------------------------------------------|------------|------|
| You can choose<br>submission, but                                                       | to ignore the attemp<br>will not be counted                                                                                 | ot whic<br>toward                       | h will keep the<br>the grade of t                                 | student's<br>he assign         | s previous<br>Iment.                                           |            |      |
| Click the button                                                                        | labeled Allow Addit                                                                                                    | tional A                                | ttempt.                                                           |                                |                                                                |            |      |
| Grade Details                                                                           |                                                                                                    |                                         |                                                                   |                                |                                                                |            |      |
|                                                                                         |                                                                                                    |                                         |                                                                   |                                |                                                                | Jum        | p to |
| User Michelle Kraft_Prev                                                                | viewUser (bb.mkraft_previewuser)                                                                                            | < > Colu                                | ımn Assignment 2 (Assign                                          | ment) < >                      |                                                                |            |      |
| Current Grade:                                                                          | Needs Grading 😔 out of 10 poi<br>Grade based on Last Graded Attem<br>Due: Aug 31, 2017<br>Calculated Grade<br>View Attempts | nts Exempt<br>pt                        |                                                                   |                                |                                                                |            |      |
| Attempts Manua                                                                          | al Override Column Details Gr                                                                                               | rade History                            |                                                                   |                                |                                                                |            |      |
| Date Created                                                                            | Date Submitted (or Saved)                                                                                                   | Value                                   | Feedback to Learner                                               | Delete La<br>Grading<br>Notes  | st Attempt Actions                                             | ¢G         | io   |
| Aug 29, 2017 10:05:06 AM                                                                | Aug 29, 2017 10:05:06 AM<br>(Needs Grading)                                                                                 | •                                       |                                                                   |                                | Grade Attempt<br>Clear Attempt<br>Ignore Attempt<br>Edit Grade |            |      |
| This user has submitted the maxim<br>attempt. Alternatively, you can mark<br>attempts). | um number of attempts allowed for this assignment,<br>an existing attempt as Ignored (Ignored Attempts a                    | . You may allow th<br>re not counted ag | is student to submit an additional<br>ainst the maximum number of | Allow<br>Additional<br>Attempt |                                                                |            |      |
|                                                                                         |                                                                                                    |                                         |                                                                   |                                |                                                                | Icon Leger | nd   |
|                                                                                         |                                                                                                    |                                         |                                                                   |                                | ←Return to Grade                                               | e Center   |      |

# BLACKBOARD HOW TO ALLOW ONE STUDENT PAGE 3 TO RESUBMIT AN ASSIGNMENT

### HERE'S WHAT THE STUDENT NEEDS TO DO

You will need to instruct your student to go back to the assignment to resubmit.

The page will open with what appears as an empty submission if you cleared previous attempts, or they will have access to their previous submissions if you have not cleared them from the Grade Details page.

The student will see a button labeled Continue. They must click on Continue to enter the Assignment Submission Area to submit their next attempt.

| Review Submission History: Assignment 2 |                              |             |
|-----------------------------------------|------------------------------|-------------|
| Assignment Instructions ~               | Assignment Details  ~        | ) KA        |
|                                         | Name<br>Assignment 2         |             |
|                                         | Due Date                     |             |
|                                         | August 31, 2017 12:00 PM     |             |
|                                         | GRADE<br>LAST GRADED ATTEMPT | - /10       |
|                                         | ATTEMPT<br>8/29/17 10:57 AM  | /10         |
|                                         |                              | OK Continue |
|                                         |                              |             |